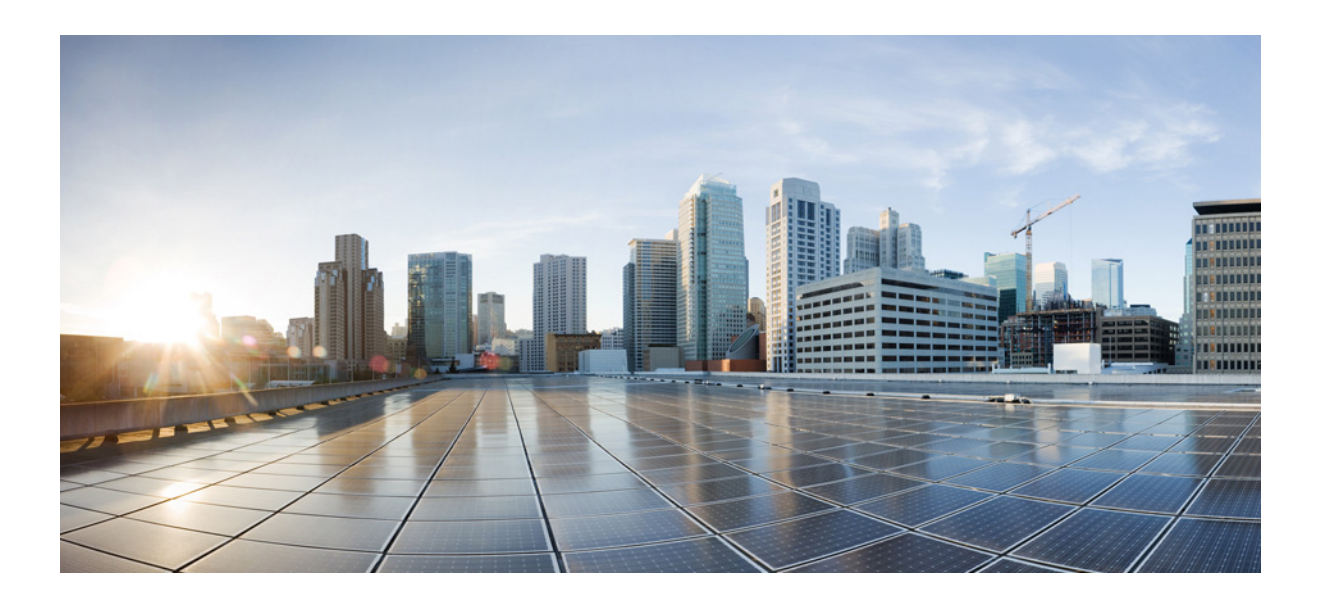

### **Cisco UCS Server Configuration Utility, Release 4.0.7 User Guide**

For Cisco UCS C-Series Servers

September 22, 2015

### **Cisco Systems, Inc.**

www.cisco.com

Cisco has more than 200 offices worldwide. Addresses, phone numbers, and fax numbers are listed on the Cisco website at www.cisco.com/go/offices.

Text Part Number:

THE SPECIFICATIONS AND INFORMATION REGARDING THE PRODUCTS IN THIS MANUAL ARE SUBJECT TO CHANGE WITHOUT NOTICE. ALL STATEMENTS, INFORMATION, AND RECOMMENDATIONS IN THIS MANUAL ARE BELIEVED TO BE ACCURATE BUT ARE PRESENTED WITHOUT WARRANTY OF ANY KIND, EXPRESS OR IMPLIED. USERS MUST TAKE FULL RESPONSIBILITY FOR THEIR APPLICATION OF ANY PRODUCTS.

THE SOFTWARE LICENSE AND LIMITED WARRANTY FOR THE ACCOMPANYING PRODUCT ARE SET FORTH IN THE INFORMATION PACKET THAT SHIPPED WITH THE PRODUCT AND ARE INCORPORATED HEREIN BY THIS REFERENCE. IF YOU ARE UNABLE TO LOCATE THE SOFTWARE LICENSE OR LIMITED WARRANTY, CONTACT YOUR CISCO REPRESENTATIVE FOR A COPY.

The following information is for FCC compliance of Class A devices: This equipment has been tested and found to comply with the limits for a Class A digital device, pursuant to part 15 of the FCC rules. These limits are designed to provide reasonable protection against harmful interference when the equipment is operated in a commercial environment. This equipment generates, uses, and can radiate radio-frequency energy and, if not installed and used in accordance with the instruction manual, may cause harmful interference to radio communications. Operation of this equipment in a residential area is likely to cause harmful interference, in which case users will be required to correct the interference at their own expense.

The following information is for FCC compliance of Class B devices: This equipment has been tested and found to comply with the limits for a Class B digital device, pursuant to part 15 of the FCC rules. These limits are designed to provide reasonable protection against harmful interference in a residential installation. This equipment generates, uses and can radiate radio frequency energy and, if not installed and used in accordance with the instructions, may cause harmful interference to radio communications. However, there is no guarantee that interference will not occur in a particular installation. If the equipment causes interference to radio or television reception, which can be determined by turning the equipment off and on, users are encouraged to try to correct the interference by using one or more of the following measures:

- Reorient or relocate the receiving antenna.
- Increase the separation between the equipment and receiver.
- Connect the equipment into an outlet on a circuit different from that to which the receiver is connected.

• Consult the dealer or an experienced radio/TV technician for help. Modifications to this product not authorized by Cisco could void the FCC approval and negate your authority to operate the product.

The Cisco implementation of TCP header compression is an adaptation of a program developed by the University of California, Berkeley (UCB) as part of UCB's public domain version of the UNIX operating system. All rights reserved. Copyright © 1981, Regents of the University of California.

NOTWITHSTANDING ANY OTHER WARRANTY HEREIN, ALL DOCUMENT FILES AND SOFTWARE OF THESE SUPPLIERS ARE PROVIDED "AS IS" WITH ALL FAULTS. CISCO AND THE ABOVE-NAMED SUPPLIERS DISCLAIM ALL WARRANTIES, EXPRESSED OR IMPLIED, INCLUDING, WITHOUT LIMITATION, THOSE OF MERCHANTABILITY, FITNESS FOR A PARTICULAR PURPOSE AND NONINFRINGEMENT OR ARISING FROM A COURSE OF DEALING, USAGE, OR TRADE PRACTICE.

IN NO EVENT SHALL CISCO OR ITS SUPPLIERS BE LIABLE FOR ANY INDIRECT, SPECIAL, CONSEQUENTIAL, OR INCIDENTAL DAMAGES, INCLUDING, WITHOUT LIMITATION, LOST PROFITS OR LOSS OR DAMAGE TO DATA ARISING OUT OF THE USE OR INABILITY TO USE THIS MANUAL, EVEN IF CISCO OR ITS SUPPLIERS HAVE BEEN ADVISED OF THE POSSIBILITY OF SUCH DAMAGES.

Cisco and the Cisco logo are trademarks or registered trademarks of Cisco and/or its affiliates in the U.S. and other countries. To view a list of Cisco trademarks, go to this URL: www.cisco.com/go/trademarks. Third-party trademarks mentioned are the property of their respective owners. The use of the word partner does not imply a partnership relationship between Cisco and any other company. (1110R)

Any Internet Protocol (IP) addresses and phone numbers used in this document are not intended to be actual addresses and phone numbers. Any examples, command display output, network topology diagrams, and other figures included in the document are shown for illustrative purposes only. Any use of actual IP addresses or phone numbers in illustrative content is unintentional and coincidental.

Cisco UCS Server Configuration Utility, Release 4.0(7) © 2015 Cisco Systems, Inc. All rights reserved.

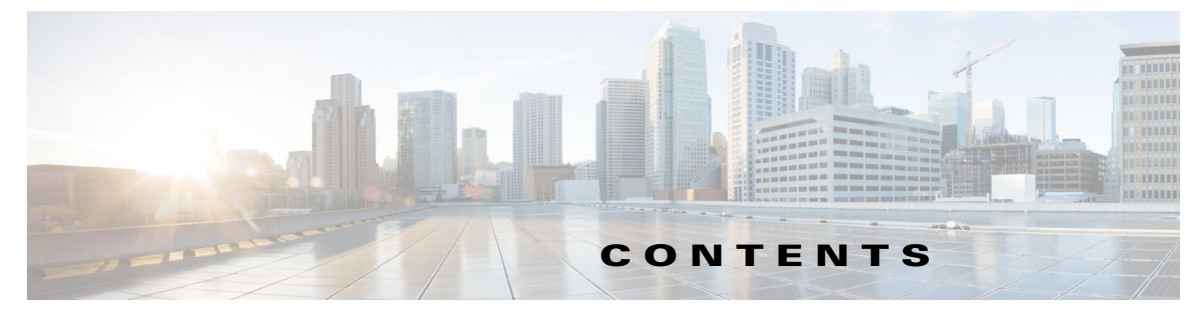

#### Preface 1

Audience 1 Organization 1 Related Documentation 2 Obtaining Documentation and Submitting a Service Request 2

#### Overview 1-1

Supported Operating Systems1-1Supported Platform1-2Supported Peripheral Devices1-2Hardware Requirements1-3

#### Launching UCS Server Configuration Utility 2-1

Obtaining ISO Image From cisco.com 2-1

Booting UCS-SCU 2-2

Using Virtual Media 2-2

About KVM Console 2-2

Entering Virtual KVM Console 2-2

Booting From Virtual KVM Console 2-3

Using Physical Media 2-3

Exiting UCS-SCU 2-4

ſ

#### Understanding UCS Server Configuration Utility User Interface 3-1

License Agreement 3-1 UCS-SCU GUI Home Page 3-1 Navigation Pane 3-3 Toolbar Pane 3-3 Configuring a Network 3-4 Performing Server Health Check 3-5 Saving Logs 3-5 Using Server Snapshot 3-5 Rebooting the Server 3-7 Viewing Server Inventory 4-1 **Viewing Server Health** 5-1 **Diagnostic Tools** 6-1 Diagnostic Tools Functions 6-1 Using Diagnostic Tools 6-2 Using the F7 Diagnostic Option 6-2 Quick Test 6-3 Comprehensive Test 6-3 Quick Tasks 6-4 Tests Suite 6-5 Tests Log Summary 6-5 Tests Summary 6-5 Non-Interactive Offline Diagnostics 6-5 Installing Operating Systems 7-1 ESXi Install 7-1 Basic Configuration 7-2 Network Settings 7-3 Other OS Install 7-4 Quick Install 7-4 Custom Install 7-6 Windows Server Operating System Installation 7-7 Linux Server Series Operating System Installation SUSE Linux Server Operating System Installation Configuring RAID Levels 8-1 RAID Configuration 8-1 RAID Configuration Page Components 8-1 **Physical Disks Table** 8-1 Logical Disks Table 8-2 Configuring RAID Arrays 8-3 Automatic Setup without Redundancy 8-4 Automatic Setup with Redundancy 8-4 Single-Level RAID Configuration 8-5 Nested RAID Configuration 8-5 Clearing RAID Arrays 8-6

7-12

7-14

Deleting All the Virtual Disks 8-6

Deleting Single or Multiple Disks 8-7

### Viewing Logs 9-1

Γ

System Logs 9-1 System Event Log 9-1

### Troubleshooting 10-1

UCS-SCU Issues and Solutions 10-1

Contents

1

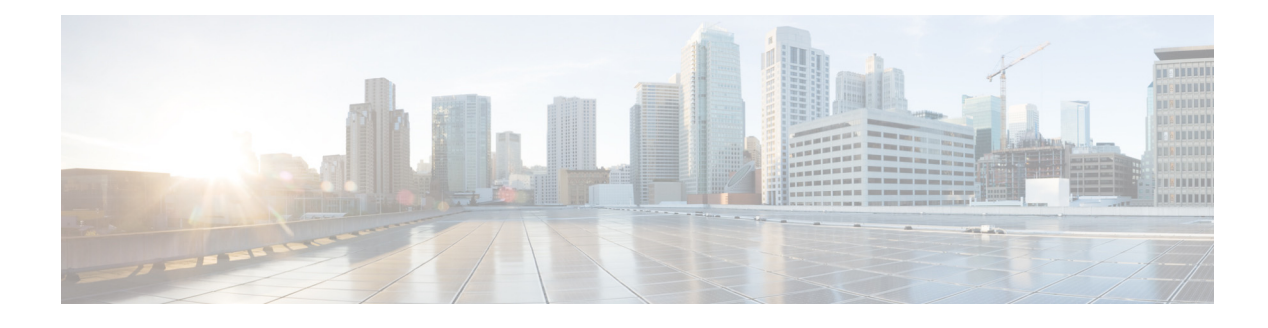

# **Preface**

This preface describes the organization and conventions of the *Cisco UCS Server Configuration Utility*, *Release 4.0(7)*. It also provides information on how to obtain related documentation and submit a service request.

# Audience

This guide is intended primarily for data center administrators with responsibilities and expertise in server, storage, and network administration and network security.

# Organization

ſ

This guide is organized as follows:

| Chapter   | Title                                                               | Description                                                           |
|-----------|---------------------------------------------------------------------|-----------------------------------------------------------------------|
| Chapter 1 | Overview                                                            | Provides an introduction to the utility and the features it provides. |
| Chapter 2 | Launching UCS Server<br>Configuration Utility                       | Contains information on booting the utility.                          |
| Chapter 3 | Understanding UCS Server<br>Configuration Utility User<br>Interface | Contains information about the GUI and its elements.                  |
| Chapter 4 | Viewing Server Inventory                                            | Contains information about viewing the server inventory               |
| Chapter 5 | Viewing Server Health                                               | Contains information about viewing the server health.                 |
| Chapter 6 | Configuring RAID Levels                                             | Contains information about RAID levels.                               |
| Chapter 7 | Installing Operating Systems                                        | Contains information about installing the operating systems.          |
| Chapter 8 | Diagnostic Tools                                                    | Contains information about diagnostic tools.                          |

| Chapter    | Title           | Description                                                          |
|------------|-----------------|----------------------------------------------------------------------|
| Chapter 9  | Viewing Logs    | Contains information about viewing system and system event logs.     |
| Chapter 10 | Troubleshooting | Contains troubleshooting information and frequently asked questions. |

# **Related Documentation**

The documentation set for the Cisco Unified Computing System (UCS) C-Series rack-mount servers is described in the roadmap document at the following link:

**Cisco UCS C-Series Documentation Roadmap** 

### **Obtaining Documentation and Submitting a Service Request**

For information on obtaining documentation, submitting a service request, and gathering additional information, see *What's New in Cisco Product Documentation* at: http://www.cisco.com/en/US/docs/general/whatsnew/whatsnew.html.

Subscribe to *What's New in Cisco Product Documentation*, which lists all new and revised Cisco technical documentation, as an RSS feed and deliver content directly to your desktop using a reader application. The RSS feeds are a free service.

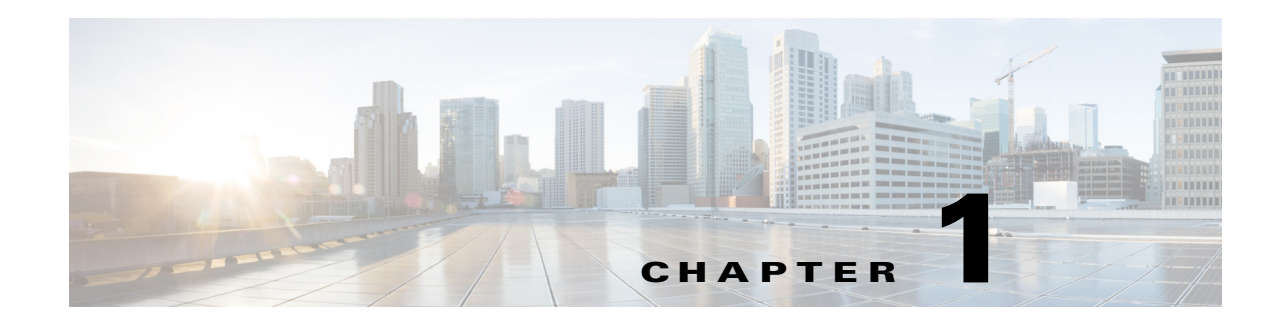

# **Overview**

The Cisco UCS Server Configuration Utility (SCU) is an application that helps you manage various tasks on your server. The utility helps you easily set up and manage your servers from a single application.

UCS-SCU reduces the complexity and time associated with setting up and maintaining Cisco C-Series servers. Server deployment is made easier. It guides you through questions to help quickly configure the server through automatic recognition of server hardware, with minimal reboots and an automated unattended operating system installation.

Using the SCU, you can perform the following tasks:

- Upgrade, troubleshoot, and configure the UCS C-Series server
- View server inventory
- Configure RAID volumes on attached hard drives
- Install an operating system
- Perform interactive offline diagnostics
- View server health and logs

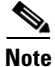

I

Cisco UCS SCU does not support Internationalization.

This chapter includes the following sections:

- Supported Operating Systems, page 1-1
- Supported Platform, page 1-2
- Supported Peripheral Devices, page 1-2
- Hardware Requirements, page 1-3

# **Supported Operating Systems**

UCS-SCU supports unattended installation of the following operating systems:

- Windows Server 2012
- Windows Server 2012 R2
- Red Hat Enterprise Linux 6 Update 4 (x86-64)
- Red Hat Enterprise Linux 6 Update 5

- Red Hat Enterprise Linux 6 Update 6
- Red Hat Enterprise Linux 7
- Red Hat Enterprise Linux 7 Update 1
- SUSE Linux Enterprise Server 11 (SP3)
- SUSE Linux Enterprise Server 12
- VMware ESXi 5.1
- VMware ESXi 5.5
- Ubuntu 12.04
- Ubuntu 14.04
- CentOS 6.4
- CentOS 6.5

### **Supported Platform**

UCS-SCU is supported on the following Cisco platform:

• UCS-C3260 M4

### **Supported Peripheral Devices**

Table 1-1 shows the SIOC and LSI controller devices supported by UCS-SCU.

```
        Table 1-1
        SIOC and LSI Controller Devices
```

| Server | SIOC                | LSI Controller                  | <b>RAID Levels Supported</b>                                                                                                    |
|--------|---------------------|---------------------------------|----------------------------------------------------------------------------------------------------|
| C3260  | UCSC-C326<br>0-SIOC | Storage Servers     (SLOT-MEZZ) | <ul> <li>0,1,5,6,10,50,60</li> <li>Note Single virtual drive should not contain more than thirty-two number of HDDs.</li> </ul> |

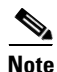

The UCS-SCU RAID configuration utility detects the physical drivers only once when you enter this function area after the system is rebooted. Do not remove or add hard disk drivers while navigating within this function area.

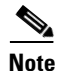

Some LSI RAID controllers take time to complete the operation during RAID configuration. SCU does not have any control over this issue. As a workaround, you can either recreate the RAID or wait for the operation to complete.

### **Hardware Requirements**

The following are the minimum hardware requirements for UCS-SCU:

- CD-ROM drive—A USB CD/DVD-ROM drive is required to be able to boot and run the UCS-SCU. You can also use the virtual media option in the CMC KVM to boot UCS-SCU.
- Mouse—Some functions require a standard mouse (PS/2 or USB) for navigation.
- USB disk on key device—Functions such as saving UCS-SCU logs require a USB disk on key.
- RAM—A minimum of 1 GB RAM. If the available RAM is less than the minimum recommended value, UCS-SCU will not function properly.
- Network adapter—Some optional functions, such as, downloading the OS drivers from support.cisco.com, require network access. Any single onboard NIC adapter connection is supported.

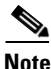

Currently UCS-SCU supports only Intel adapters.

- RAID Cards—RAID configuration and OS installation are supported on select controllers. For details refer to the following document:
  - Hardware and Software Interoperability Matrix

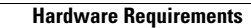

1

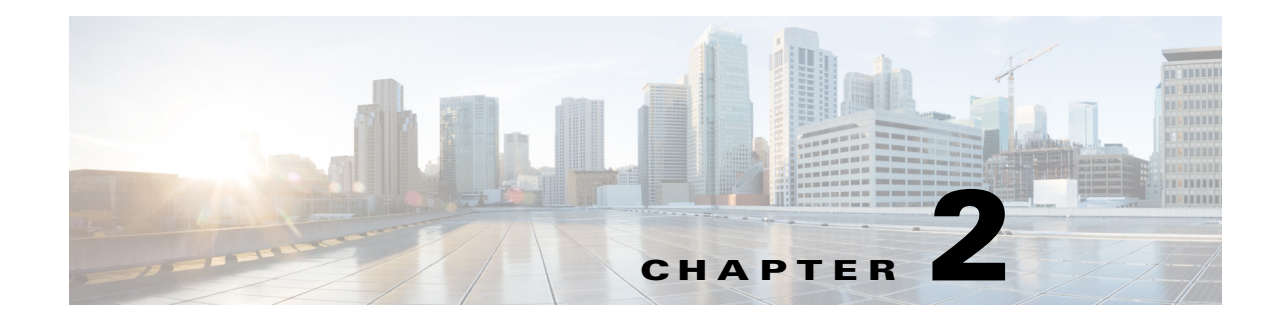

# Launching UCS Server Configuration Utility

UCS Server Configuration Utility (SCU) is a bootable image based on a 64-bit Linux kernel and can be used to perform operations such as configure RAID logical volume, install operating systems, and perform diagnostics on Cisco rack servers. It is designed to run on one server at a time.

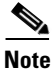

ſ

You can launch UCS-SCU from the F6 boot option on UCS C220 M3 and C240 M3 servers.

This chapter contains the following sections:

- Obtaining ISO Image From cisco.com, page 2-1
- Booting UCS-SCU, page 2-2
- Exiting UCS-SCU, page 2-4

# **Obtaining ISO Image From cisco.com**

To find the ISO file download for your server online, follow these steps:

| Step 1 | Go to http://www.cisco.com/cisco/software/navigator.html.                                                                                 |
|--------|----------------------------------------------------------------------------------------------------|
| Step 2 | Click Unified Computing in the middle column.                                                                                             |
| Step 3 | Click Cisco UCS C-Series Rack-Mount Standalone Server Software in the right-hand column.                                                  |
| Step 4 | Click the name of your server model in the right-hand column.                                                                             |
| Step 5 | In the Select a Software Type list, select <b>Unified Computing System (UCS) Server Configuration Utility</b> .                           |
|        | The Download Software page appears listing the release version and the UCS-SCU image.                                                     |
| Step 6 | Click Download Now to download the ISO file.                                                                                              |
| Step 7 | Verify the information on the next page, then click <b>Proceed With Download</b> . If prompted, use your cisco.com credentials to log in. |
| Step 8 | Continue through the subsequent screens to accept the license agreement and browse to a location where you want to save the SCU ISO file. |
|        |                                                                                                    |

I

# **Booting UCS-SCU**

You can launch the UCS-SCU application using one of the following options:

- Using Virtual Media, page 2-2
- Using Physical Media, page 2-3

### **Using Virtual Media**

You can use KVM Console to boot the UCS-SCU application with virtual media.

This section includes the following sections:

- About KVM Console, page 2-2
- Entering Virtual KVM Console, page 2-2
- Booting From Virtual KVM Console, page 2-3

### **About KVM Console**

KVM Console is an interface accessible from CMC that emulates a direct keyboard, video, and mouse (KVM) connection to the server. KVM Console allows you to connect to the server from a remote location.

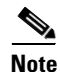

KVM Console requires Java Runtime Environment (JRE) version 1.6.0 or higher.

KVM Console has the following tabs:

- KVM—This tab displays the UCS-SCU application when the application is booted.
- Virtual Media—This tab allows you to map the following to a virtual drive:
  - CD/DVD on your computer or your network
  - Disk image files (ISO or IMG files) on your computer or your network
  - USB flash drive on your computer

### **Entering Virtual KVM Console**

To enter the virtual KVM Console, follow these steps:

- **Step 1** Log in to CMC.
- **Step 2** Select the server node to launch the corresponding KVM console.

#### Step 3 Click Launch KVM Console.

Virtual KVM Console displays the server console.

### **Booting From Virtual KVM Console**

#### **Before You Begin**

• Download the UCS-SCU ISO image file from cisco.com. For information on how to download the image, go to the "Obtaining ISO Image From cisco.com" section on page 2-1.

To boot the UCS-SCU application using virtual KVM Console, follow these steps:

- **Step 1** Log in to CMC from your desktop.
- Step 2 Click Launch KVM Console to launch KVM Console.
- Step 3 Click the Virtual Media tab.

The Virtual Media tab opens.

- Step 4 Click Add Image.
- **Step 5** Navigate to and select the ISO file and click **Open** to mount the image.
- **Step 6** In the Client View section, select the check box in the Mapped column for the ISO file that you added and then wait for the mapping to complete.

KVM Console displays the progress in the Details section.

- **Step 7** Reboot the server by clicking **Power Cycle Server** in the CMC.
- Step 8Press F6 when the server starts to select a boot device.The boot selection menu appears.
- **Step 9** Use the arrow keys to select Cisco Virtual CD/DVD and then press **Enter**.

The server boots using the UCS-SCU image and launches the application in the KVM tab.

### **Using Physical Media**

#### Before You Begin

- Download the UCS-SCU ISO image file from cisco.com. For information on how to download the image, go to the "Obtaining ISO Image From cisco.com" section on page 2-1.
- Create an .iso CD using an application that burns .iso CDs.

To boot the application on your server using a physical CD/DVD, follow these steps:

- **Step 1** Connect the USB DVD drive to the server through the USB port.
- **Step 2** Insert the physical media on to your DVD drive.
- **Step 3** Restart the server and press **F6** to enter the boot selection menu. Select **CDROM drive** as the boot device.

The server boots using the UCS-SCU image and starts the application.

Г

# **Exiting UCS-SCU**

To exit the UCS-SCU application, follow these steps:

**Step 1** Remove the .iso disk from the disk drive.

Step 2 Click Reboot and then click Yes to confirm reboot of your server.

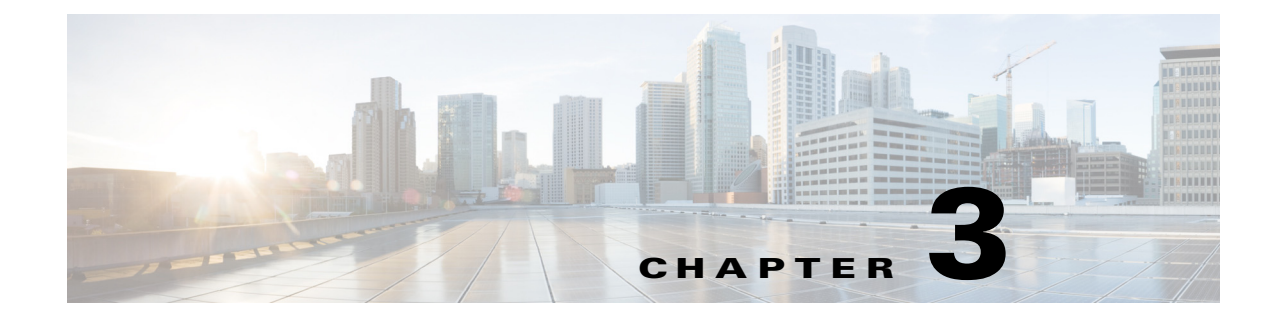

# Understanding UCS Server Configuration Utility User Interface

The UCS-SCU GUI is a web-based management interface that allows you to perform tasks such as operating system installation, RAID configuration, and firmware updates.

This section includes the following sections:

- License Agreement, page 3-1
- UCS-SCU GUI Home Page, page 3-1

### **License Agreement**

ſ

After UCS-SCU boots up, the first interface is the End User License Agreement. Select **I Accept** and click **Next** to agree to this license.

### **UCS-SCU GUI Home Page**

Figure 3-1 shows the UCS-SCU GUI and the different elements in the GUI and Table 3-1 shows the description of each element.

| Figure 3-1 UCS-                         | SCU GUI                                                                                                    |                                    |                                      |                    |
|-----------------------------------------|----------------------------------------------------------------------------------------------------|------------------------------------|--------------------------------------|--------------------|
| A 10.106.27.245 - KVM Console           |                                                                                                    |                                    |                                      |                    |
| File View Macros Tools Power            | Virtual Media Help                                                                                                    |                                    |                                      |                    |
| cisco UCS S<br>UCSC C3160               | Server Configuration Utili                                                                                                    | ty                                 |                                      |                    |
| 🛃 🕹 💾 📾 🛞 🤇                             |                                                                                                    |                                    |                                      |                    |
| Server Inventory     Server Information | Server Information                                                                                                    |                                    |                                      |                    |
| Inventory                               |                                                                                                    | Server Properties<br>Manufacturer: | Cisco Systems                        |                    |
|                                         |                                                                                                    | Product Name:                      | UCSC C3160                           |                    |
|                                         | 1                                                                                                    | BIOS Version:                      | C3160M3.2.0.2.0                      |                    |
|                                         |                                                                                                    | Serial Number:                     | FCH1827K9YT                          |                    |
|                                         | CL.                                                                                                    | UUID:                              | 1F129F9D-7046-4831-8961-F03DD6483E89 |                    |
|                                         |                                                                                                    | Server Summary<br>CPU Processors:  | 2                                    |                    |
|                                         |                                                                                                    | CPU Cores:                         | 24                                   |                    |
|                                         |                                                                                                    | CPU Threads:                       | 48                                   |                    |
|                                         |                                                                                                    | Memory-Total:                      | 262144 MB                            |                    |
|                                         |                                                                                                    | PCI Adapters:                      | 1                                    |                    |
|                                         |                                                                                                    |                                    |                                      |                    |
|                                         |                                                                                                    |                                    |                                      |                    |
|                                         | and the second second se |                                    |                                      |                    |
| a set of the second                     | in the second second second second second second second second second second second second second second second                                                                                                    |                                    |                                      |                    |
|                                         |                                                                                                    |                                    |                                      |                    |
| ▶ Server Health                         |                                                                                                    |                                    |                                      |                    |
| Server Configuration                    |                                                                                                    |                                    |                                      |                    |
| OS Install                              |                                                                                                    |                                    |                                      |                    |
| Diagnostic Tools                        |                                                                                                    |                                    |                                      |                    |
| - Logs                                  |                                                                                                    |                                    |                                      |                    |
| ©2013, Cisco Systems, Inc. All rights r | reserved.                                                                                                    |                                    |                                      |                    |
|                                         |                                                                                                    |                                    | 10.106.27.245 admin 1.4 fp           | s 🛛 9.461 KB/s 🔒 🔒 |

Table 3-1 UCS-SCU GUI Elements

| Element            | Description                                                                                                    |
|--------------------|----------------------------------------------------------------------------------------------------|
| Navigation Pane    | Displays on the left side in the UCS-SCU user interface. See Table 3-2 for a description of all the navigation pane elements.                  |
| Toolbar            | Displays on the left-hand top corner and has a set of icons. See Table 3-3 for a description of all the toolbar icons.                         |
| Help               | Opens a window in the application that displays context-sensitive help for the displayed page.                                                 |
| Content Pane       | Displays on the right side of the GUI. Different pages appear on the content pane depending on the tab that you select in the Navigation Pane. |
| Tests Summary Pane | Provides details of tests passed, tests in the queue, and tests failed. Viewed only when Diagnostic Tools is selected.                         |

This section includes the following topics:

- Navigation Pane, page 3-3
- Toolbar Pane, page 3-3

# **Navigation Pane**

| Table 3-2 de | escribes the | elements | in the | Navigation | Pane. |
|--------------|--------------|----------|--------|------------|-------|
|--------------|--------------|----------|--------|------------|-------|

Table 3-2Navigation Pane Elements

| Element              | Description                                                                                                    |
|----------------------|----------------------------------------------------------------------------------------------------|
| Server Inventory     | Displays the server information and inventory.                                                                                                    |
|                      | Contains links to the following pages:                                                                                                    |
|                      | Server Information                                                                                                    |
|                      | • Inventory                                                                                                    |
|                      | For more information about Server Inventory, go to Chapter 4,<br>"Viewing Server Inventory."                                                                                                    |
| Server Health        | Displays the health of the subsystems on your server such as CPUs, memory, power supplies, fans, storage, PCI devices, BIOS, and CMC.                                                                                                    |
|                      | For more information about Server Health, go to Chapter 5,<br>"Viewing Server Health"                                                                                                    |
| Server Configuration | Configures a RAID volume on attached hard drives of your server.                                                                                                    |
|                      | Contains links to the RAID configuration pages:                                                                                                    |
|                      | For more information about Server Configuration, go to Chapter 8, "Configuring RAID Levels"                                                                                                    |
| OS Install           | Installs the RHEL, SLES, Windows, and ESXi operating<br>systems in a fully unattended mode. The most recent drivers<br>for all onboard components are added from the Tools and<br>Drivers CD or from other supported locations during the<br>operating system installation. |
|                      | For more information about OS Install, go to Chapter 7,<br>"Installing Operating Systems"                                                                                                    |
| Diagnostic Tools     | Allows you to run various types of diagnostic tests to detect server failure.                                                                                                    |
|                      | For more information about Diagnostic Tools, go to<br>Chapter 6, "Diagnostic Tools"                                                                                                    |
| Logs                 | Displays the System Log and System Event Log of your server.                                                                                                    |
|                      | Contains links to the following pages:                                                                                                    |
|                      | System Logs                                                                                                    |
|                      | • System Event Log                                                                                                    |
|                      | For more information about Logs, go to Chapter 9, "Viewing Logs."                                                                                                    |

### **Toolbar Pane**

Table 3-3 lists and describes all the UCS-SCU icons that you can use to perform specific tasks.Table 3-3Toolbar Elements

| Toolbar Icon | Name                  | Function                                                                      |
|--------------|-----------------------|-------------------------------------------------------------------------------|
| ð            | Network Configuration | Configures the IP address, DNS and<br>Subnet mask, and Cisco.com credentials. |
| ų.           | Probe Server          | Performs health check.                                                        |
|              | Save Logs             | Saves logs to an USB.                                                         |
|              | Server Snapshot       | Allows you to take a point-in-time inventory of the server.                   |
| -            | Refresh               | Refreshes the content area, if supported.                                     |
| 0            | Reboot                | Reboots the server.                                                           |

This section describes the toolbar elements in more detail:

- Configuring a Network, page 3-4
- Performing Server Health Check, page 3-5
- Saving Logs, page 3-5
- Using Server Snapshot, page 3-5
- Rebooting the Server, page 3-7

### **Configuring a Network**

To configure a network, follow these steps:

| Step 1 | Click the <b>Network Configuration</b> button on the toolbar.<br>The Network Configuration dialog box appears.        |  |  |
|--------|----------------------------------------------------------------------------------------------------|--|--|
|        |                                                                                                    |  |  |
| Step 2 | In the Network Configuration dialog box, do the following:                                                            |  |  |
|        | <b>a.</b> Select IP Address from DHCP server or Static IP Address. If you select Static IP Address, do the following: |  |  |

- In the IP Address field, enter the IPv4 address.
- In the Subnet Mask field, enter the subnet IPv4 address.
- In the Gateway field, enter the gateway IPv4 address.
- (Optional) In the DNS field, enter the DNS IPv4 address.

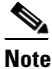

Go to Step b. if you want to download software and drivers from cisco.com.

- **b.** Select Direct Connection to internet or Manual Proxy. If you select Manual Proxy, do the following:
  - In the HTTP Proxy Server URL field, enter the URL of the proxy server. The maximum limit is 45 characters.
  - In the Port field, enter the port number. The maximum limit is 5 characters. By default, it is 8080.
  - In the Proxy Server UserName field, enter the user name of the proxy server. The maximum limit is 45 characters.
  - In the Proxy Server Password field, enter the password of the proxy server. The maximum limit is 45 characters.

**Step 3** Click **Configure** to save the settings.

Network configuration is a one-time process, and if you have not configured your network, you are prompted to configure it during the following procedures:

- When you are updating images to Cisco Flexible Flash.
- When you are downloading drivers from the network share or cisco.com during the operating system installation. (See "Installation Drivers" section on page 7-10).

### **Performing Server Health Check**

The Probe Server functionality allows to perform a health check of the server subsystems. When you click the Probe Server icon, the server health check is initiated.

To view the health check results, click the **Server Health** tab in the navigation pane.

For more information about the Server Health tab, go to Chapter 5, "Viewing Server Health".

### Saving Logs

You can use the Save Logs functionality to save your log files. Before using Save Logs, you must insert a USB flash drive or vMedia for storing the log files.

#### **Using Server Snapshot**

You can use the Server Snapshot feature in the UCS SCU user interface to take a point-in-time inventory of a server. This feature allows you to compare inventories or components of a server over certain periods of time. Before you initiate a server snapshot, be sure that you connect a USB flash drive into the server. Without a flash drive available, the log file created by the server snapshot is not saved.

L

When you initiate a server snapshot, UCS SCU retrieves information on the server components, and also runs a series of quick tests to determine the state of the server. When you initiate a server snapshot, a series of quick tests such as processor, memory, disk, cache, network interface tests, QPI Link and Trafffic, LSI Battery backup and RAID adapter tests, and Chipset tests, are performed on the server.

The time to complete a server snapshot process depends on the server configuration such as installed memory, the number of physical disks and their sizes, and the number of network interfaces. This process could complete in 30-45 minutes or could a few hours.

After the server snapshot process is complete, the log file is saved on to the USB flash drive that you specified. You can open this log file in any editor, for example, WordPad. To help compare server inventories across time periods, we recommend that you store these log files in a location and archive it. When you have multiple log files, you can use a comparison tool from the Internet to view differences in the server inventory.

To take a server snapshot, follow these steps:

Step 1 Connect a USB flash drive to the server or through vMedia.

Without this flash drive, you cannot save the server snapshot log file. Be sure that there is adequate space on the flash drive to save the log file.

**Step 2** Click the **Server Snapshot** icon in the UCS SCU interface.

A dialog box is displayed that prompts you to insert the USB flash drive.

**Step 3** Click **Yes** to continue.

A dialog box prompts you to select the USB flash drive in which you would like to save the log file.

**Step 4** Choose the USB flash drive from the drop-down menu and click **Save**.

The Server Snapshot process is initiated. This process could last up to 20 to 30 minutes. A dialog box indicating the progress of the server snapshot process appears. During this process, you cannot perform any other tasks on the server. At any moment during the process, you can cancel the server snapshot process by clicking **Cancel** in the dialog box.

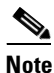

During the server snapshot process, if the KVM connection is terminated, it does not terminate the server snapshot process. When you log in again to KVM Console, you will notice that the server snapshot process is still running or has completed. However, if the USB flash drive is connected through vMedia and the KVM connection is terminated, then the server snapshot process is halted as the connection to the USB flash drive is lost.

**Step 5** After the snapshot process is complete, a dialog box message appears to indicate that the server snapshot process is complete. Click **OK**.

The log file is saved on the USB flash drive. The log file is a text file and is saved with the server name, and includes the date when the server snapshot was taken. For example:

Server\_UCSC-C240-M3S\_FCH1716V24S\_06\_28\_2014.txt is the log file name of a server snapshot taken for UCS C-240 server on June 28th, 2014.

**Step 6** Open this log file with any editor.

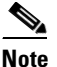

**e** To compare inventory information of the same server over a period of time, we recommend that you archive these log files so that they are always available for comparison.

While running quick tests on the server, the server snapshot feature can determine only if a server component passed or failed a test. It cannot determine the reasons for a component not passing the quick test. While viewing the log file of the server snapshot process, if you notice that a server component did not pass the quick test, then check the quick test logs available under the Diagnostics Tools.

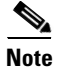

#### To know more about Diagnostic Tools, go to Chapter 6, "Diagnostic Tools."

The log file of the server snapshot process includes the following information:

- Chassis Summary
- BaseBoard Summary
- CMC Summary
- Processor Summary
- Memory Summary
- Storage Summary
- PCI Adapter Summary
- Power Supply Summary
- Server diagnostics Quick Test Results
- Server Probe Data
- Server Inventory Data

### **Rebooting the Server**

To reboot the server, follow these steps:

| Step 1 | Click the <b>Reboot</b> icon on the toolbar.           |
|--------|--------------------------------------------------------|
|        | The Reboot dialog box appears.                         |
| Step 2 | Click <b>Yes</b> to reboot.                            |
|        | The server is rebooted, and the UCS-SCU GUI reappears. |

UCS-SCU GUI Home Page

1

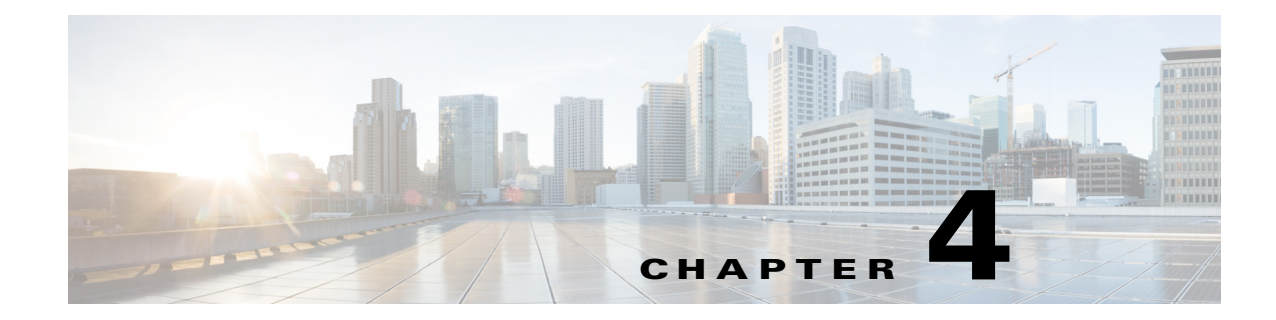

# **Viewing Server Inventory**

This chapter provides information on viewing the server inventory.

You can use the server inventory functionality to perform an inventory of your server. You can view details such as server summary, server properties, and an inventory of subsystems on your server such as CPU, memory, power supplies, fans, IO devices, storage, BIOS, and CMC.

To view the inventory of your server, follow these steps:

- **Step 1** Click the **Server Inventory** tab on the left navigation pane.
- **Step 2** Click the **Server Information** tab on the left navigation pane. The server properties and server summary appear.
- **Step 3** Click the **Inventory** tab to view an inventory of your server's subsystems, such as CPU, memory, power supplies, fans, IO devices, storage, BIOS, and CMC.

| <b>Fable 4-1</b> explains | the various | subsystem | details you o | can view. |
|---------------------------|-------------|-----------|---------------|-----------|
|---------------------------|-------------|-----------|---------------|-----------|

| Table 4-1 | Server | Inventory | Properties |
|-----------|--------|-----------|------------|
|-----------|--------|-----------|------------|

ſ

| Subsystem      | Description                                                                                                    |
|----------------|----------------------------------------------------------------------------------------------------|
| CPU            | Displays the socket name, status, number of cores, number of threads, vendor, version, cores enabled, and signature of the CPUs on your server.    |
| Memory         | Displays the size, data width, locator, speed, and serial number of the DIMMs on your server.                                                      |
| Power Supplies | Displays the input power, output power (in watts), part number, version, serial number, and product name of the power supply units on your server. |
| Fans           | Displays the status, power state, and speed of the fans on your server.                                                                            |
| IO Devices     | Displays the type, vendor, description, and MAC address and serial number of the I/O devices on your server.                                       |
| Storage        | Displays the type, description, vendor, size, bus information, and serial number of the storage devices on your server.                            |
| BIOS           | Displays the vendor, version, physical ID, size, capacity, and boot order of the BIOS on your server.                                              |
| СМС            | Displays the IP address, MAC address, firmware version, and IPMI version of the CMC on your server.                                                |

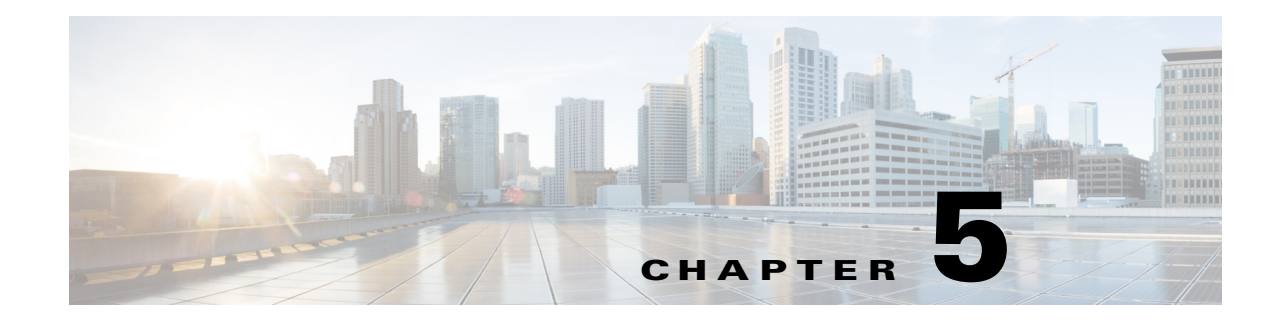

# **Viewing Server Health**

This chapter provides information on viewing the health of your servers.

With the Server Health functionality, you can view the health of all the subsystems of your server (such as memory, processor, power supply, hard disk, fans, chipset, and CMC) along with the status and message of a specific subsystem.

To view the health of your server, follow these steps:

**Step 1** Click the **Server health** tab in the left navigation pane.

The server health displays in the right-hand content pane, along with the status and message for a specific subsystem.

- **Step 2** Click **Probe Server** from the toolbar to view the latest status of the subsystem. Click **Server Health** again to refresh the page after clicking on probe server
- **Step 3** Click the line corresponding to a subsystem to view details of your server health in the Server Health Details pane.

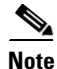

The message column in the server health pane displays the first issue corresponding to the subsystem. If the subsystem has multiple issues, they will appear in the Server Health Details pane.

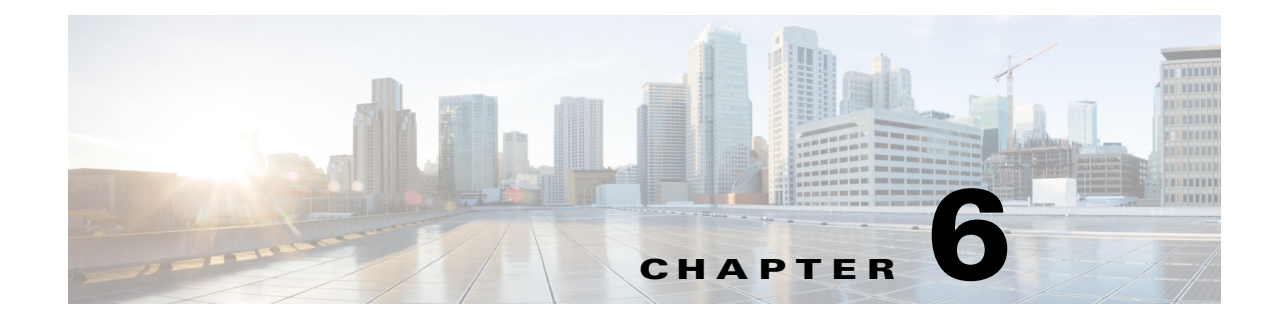

# **Diagnostic Tools**

You can use diagnostics tools to diagnose hardware problems with your Cisco servers. The user interface displays the status of the test run and examines log files for troubleshooting hardware issues.

This chapter contains the following sections:

- Diagnostic Tools Functions, page 6-1
- Using Diagnostic Tools, page 6-2

## **Diagnostic Tools Functions**

ſ

Diagnostic tools allows you to:

- Run tests on various server components to find out hardware issues and analysis of the test results in a tabular format.
- Run all the tests using the Quick Tasks functionality without browsing through available tests.
- Run tests serially, as running some tests in parallel may interfere with other tests.
- Configure the test by entering different argument values other than the default ones.
- Select tests you want to run using the Test Suite functionality.
- Save all the tests logs, such as SEL logs, to an external USB flash drive.
- Probe the current state of the server and view hardware issues.

Table 6-1 describes when you should use a specific diagnostic functionality.

| Table 6-1 | Using Diagnostics |
|-----------|-------------------|
|-----------|-------------------|

| Diagnostic Component | Function                                                                                                    |
|----------------------|----------------------------------------------------------------------------------------------------|
| F7 option            | Use this option to run a specific set of tests when the server is booting up.<br>The components that are tested are memory, processor, cache, Smart disk,<br>QPI, memory pattern, and RAID adapter.                                                 |
| Quick Test           | Use this test when you want to quickly check the status of a subsystem<br>within a stipulated period. The components that can be tested under the<br>quick test are processor, cache, memory, disk, video, network, QPI,<br>CMC, RAID, and chipset. |
| Comprehensive Test   | Use this test when you want to test a subsystem in detail. These tests are designed to stress the subsystems and report the error. The tests that can be run are processor, memory, QPI, disk, and NUMA.                                            |

| Diagnostic Component | Function                                                                                                    |
|----------------------|----------------------------------------------------------------------------------------------------|
| Quick Tasks          | Allows for consolidated testing of both comprehensive and quick tests.<br>You can run both types of tests using quick tasks.                                                                                   |
| Test Suite           | All the tests available under the quick and comprehensive test are<br>available here. The test suite gives you an option to choose as many tests<br>as you like (using a check box) and running them together. |
| Tests Log Summary    | Use the test log summary to view the log, error log, and analysis of all the tests you have run. You can use four filters to sort the logs.                                                                    |
| Tests Summary        | This table on the left-hand navigation gives you the results of the tests you have run in the form of either passed tests, tests in queue or failed tests.                                                     |

#### Table 6-1 Using Diagnostics

### **Using Diagnostic Tools**

This section describes the procedures to use the diagnostic tool components and contains the following sections:

- Using the F7 Diagnostic Option, page 6-2
- Quick Test, page 6-3
- Comprehensive Test, page 6-3
- Quick Tasks, page 6-4
- Tests Suite, page 6-5
- Tests Log Summary, page 6-5
- Non-Interactive Offline Diagnostics, page 6-5

### **Using the F7 Diagnostic Option**

UCS-SCU provides you with an option to run a few pre-defined diagnostic tests on the server when it is booting. You can initiate these diagnostic tests by using the F7 option. This F7 option boots the SCU image available on the Secure Digital (SD) memory card and automatically runs a set of pre-defined diagnostic tests.

If there is no SD card available on the server, then you should have mapped the SCU image using vMedia. If you have not mapped the SCU image using vMedia, and if there is no SD card with an SCU image on the server, then these diagnostic tests cannot be completed. After the tests are completed, the SCU interface appears and displays the test results. The interface displays a progress report indicating diagnostic tests that have passed, failed and those that are queued for completion.

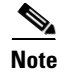

You can use this option only when the server is booting.

### **Quick Test**

You can run these tests quickly to determine any hardware issue. These tests usually take 20-30 minutes to run and test limited functionality for a few subsystems. The comprehensive test provides more exhaustive diagnostics.

To run the quick test follow these steps:

- Step 1 Click Diagnostic Tools from the left navigation pane.
- Step 2 Click Tests.
- Step 3 Click the Quick Test collapsible button to view the types of quick tests available for you to run.
- **Step 4** Click a subsystem (such as memory, video, or network).
- **Step 5** On the content pane, click **Run Test**.

The test is run and the status is displayed in the Tests Status area.

Table 6-2 describes the sub-systems covered under quick test.

| Test              | Description                                                                                                    |
|-------------------|----------------------------------------------------------------------------------------------------|
| Processor Test    | Runs processor-specific tests. This test performs arithmetic and floating point operations on all available cores. You can also specify the duration of the tests.                       |
| Cache Test        | Runs test to exercise the CPU caches and checks for correctable and uncorrectable cache errors.                                                                                          |
| Memory Test       | Tests DIMMs and memory controllers.                                                                                                    |
| Disk Test         | Tests the available disks in the system by reading each disk block-by-block.                                                                                                    |
| Video Test        | Test to stress the video memory.                                                                                                    |
| Network Test      | Tests the available network interfaces by running the internal loopback<br>test, register test, Electrically Erasable Programmable Read Only<br>Memory (EEPROM) test and interrupt test. |
| QPI Test          | Tests the quick path interconnect fabric.                                                                                                    |
| CMC Test          | Runs CMC self-test through the IPMI interface and also checks for SEL fullness.                                                                                                    |
| Chipset Test      | Runs a test to check the chipset for any errors logged in the chipset RAS registers.                                                                                                    |
| RAID Adapter Test | Runs test to check the LSI MegaRAID 926x and 8708 controller and battery backup unit diagnostics.                                                                                        |

Table 6-2Quick Tests

### **Comprehensive Test**

The Comprehensive test can run for hours and usually runs when quick tests cannot diagnose the issue with your server. The test is designed to test multiple hardware components and find issues that may be caused due to multiple components on your server.

The individual tests run can be customized to test some user-defined conditions. You can also select a group of tests to be run.

To run the comprehensive test, follow these steps:

- **Step 1** Click **Diagnostic Tools** from the left navigation pane.
- Step 2 Click Tests.
- **Step 3** Click the **Comprehensive Test** collapsible button to view the types of comprehensive tests available for you to run.
- **Step 4** Click a subsystem (such as processor, memory, or network).
- Step 5 On the content pane, click **Run Tests**.

The test is run and the status is displayed in the Tests Status area.

Table 6-3 describes the sub-systems covered under comprehensive tests

| Test                  | Description                                                                                                    |
|-----------------------|----------------------------------------------------------------------------------------------------|
| Processor Stress Test | Imposes maximum stress on CPU and memory on the system. You can se<br>the time (in minutes) that you want this test to run for.   |
| Memory Pattern Test   | Tests the available free memory by writing and reading various patterns to the memory.                                            |
| QPI Stress Test       | Runs test to stress the QPI interconnect by generating traffic between the NUMA nodes.                                            |
| Smart Disk Test       | Tests the available disks in the system by reading each disk block by block.                                                      |
| NUMA Test             | Runs test to stress the NUMA memory access patterns and check for errors.                                                         |
| VDisk Stress Test     | Runs test to stress the virtual disks in the system. This test runs for a longer time, depending on the size of the virtual disk. |
| Enclosure Test        | Runs a quick basic test for the C3160 server SAS Expander                                                                         |

Table 6-3Comprehensive Tests

### **Quick Tasks**

Quick Tasks allow you to get started with diagnostic tools immediately. You can run all the tests (Quick and Comprehensive) from here and report the details to Cisco to troubleshoot the logs and provide information about problems with your system. To use this feature, follow these steps:

- **Step 1** Click **Diagnostic Tools** from the left navigation pane.
- Step 2 Click Quick Tasks.
- Step 3 Select either Run Quick Tests or Run Comprehensive Test from the toolbar.

The status appears in the Test Status pane. You can also view detailed test results under Tests log summary.

### **Tests Suite**

The Test Suite allows you to run the quick test and comprehensive test in a batch. It lists the various tests available, along with the test type and description of the test. You can select any number of tests you want to run from the list and view the result in the Tests Status column.

To run the test suite, follow these steps:

- **Step 1** Click **Tests Suite** from the left navigation pane.
- **Step 2** Select the tests you want to run by clicking the required check boxes.
- Step 3 Click **Run Tests Suite** to run the tests you added to the test suite.

The status appears in the Tests Status pane along with the name, suite ID, Result, start time and end time. You can also view the Tests Log Summary to view the execution status of the tests in the test suite.

### **Tests Log Summary**

Use the Tests Log Summary functionality to examine the test logs for troubleshooting. To view the Tests Log summary, follow these steps:

- Step 1 Click Diagnostic Tools on the left navigation pane.
- Step 2 Click Tests Log Summary on the left navigation pane.
- **Step 3** Select a filter from the filter drop-down and click **Go**. The status, result, start time, and end time of the test displays.
- Step 4 Click a specific log entry (for example, click memory test) for more details.

The Log, Error Log (if the test failed), and the analysis of the specific test appears in the content pane.

### **Tests Summary**

The Test Summary table in the left navigation area provides you with a quick view of the tests that have passed, tests in queue and tests that have failed.

### **Non-Interactive Offline Diagnostics**

Cisco UCS C-series servers with CMC version 1.5(2) or later support using an XML API interface for running server snapshot tests without any manual intervention. You can use an XMLAPI client to run the server snapshot process on a C-Series server and copy the resulting server snapshot output to another machine (Windows or UNIX) using either SFTP or SCP unattended. Non-Interactive Offline Diagnostics can be run simultaneously on multiple C-series servers with logs archived automatically on a remote server.

For more information on using the XML API, see the *Cisco UCS Rack-Mount Servers CMC XML API Programmer's Guide* available at:

L

http://www.cisco.com/c/en/us/td/docs/unified\_computing/ucs/c/sw/api/b\_cimc\_api\_book.html

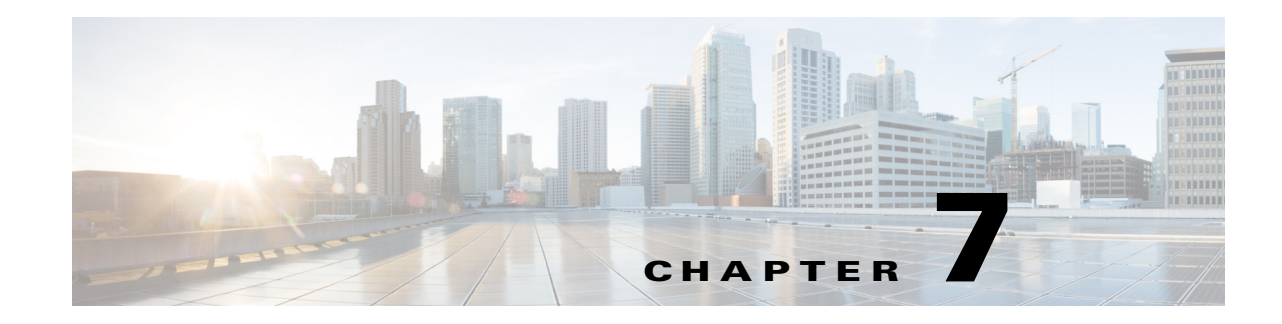

# **Installing Operating Systems**

The unattended operating system installation function helps you install the Microsoft Windows and RedHat Linux operating systems. UCS-SCU has integrated device drivers including RAID drivers to seamlessly install operating systems on supported RAID logical arrays without additional load driver steps or devices such as the USB.

UCS-SCU supports operating system installation only on virtual disks, and solid state disk (SSD) in AHCI mode. Installation on physical disks is not supported. All UCS-SCU supported operating systems are organized into three groups: Windows, Linux and RHEL.

Note

Before you begin the operating system installation, be sure that you have disabled the Watchdog Timer. If this feature is enabled and the value is set for a time duration that is less than the time needed to install the OS, the operating system installation process is interrupted. This Watchdog Timer feature automatically reboots or powers off the server after the specified time duration.

You can use the following two options to install the operating system:

- ESXi Install, page 7-1—Use the ESXi Install option to install the operating system with the customized settings.
- Quick Install, page 7-4—Use the Quick Install option to install the operating system with the default settings.
- Custom Install, page 7-6—Use the Custom Install option to modify the default settings prior to installing the operating system.

### ESXi Install

The ESXi Install option allows you to install the operating system and customize the default settings.

**Step 1** To enter the unattended operating system installation function area, click **OS Install** in the left navigation pane.

The OS Install page appears.

- Step 2 Click the ESXi radio button and choose an ESXi version from the Operating System drop-down list.The Edition drop-down list appears.
- Step 3 Click Next.

The OS Install page of the selected ESXi version appears.

### **Basic Configuration**

To configure the basic configuration settings, follow these steps:

**Step 1** In the **Basic Configuration** area, do the following:

- a. In the Root Password field, enter the root password.
- b. In the Confirm Root Password field, reenter the root password.
- **c.** From the **Media Type** drop-down list, choose the disk on which you want install OS. This can be one of the following:

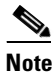

A disk that is detected during SCU boot is listed under **Media Type**.

- Local Disk—Refers to the local HDD available on the target server.
- SAN Disk—Following SAN disks are supported for ESXi installation:
  - Remote Disk—Refers to the SAN based FCoE disk allocated on the target server.
  - iSCSI Disk—This refers to SAN based iSCSI disks configured on the target server. If you choose this option, then review and update the following parameters:

| Parameter                     | Description                                                                                                    |
|-------------------------------|----------------------------------------------------------------------------------------------------|
| iSCSI Target Address field    | Supports IPv4 address only.                                                                                                    |
| Interface Name drop-down list | Lists the interfaces that have iSCSI enabled.                                                                                                    |
|                               | You must choose the interface with which the<br>iSCSI Target can be reached. As a pre-requisite<br>the selected interface's option ROM must be<br>pre-configured with iSCSI details. |
| Initiator IP address field    | Enter Initiator IP Address.<br>This IP address is bound to the selected Interface<br>and used for iSCSI operations                                                                   |
| Subnet Mask field             | Subnet mask for the Initiator IP.                                                                                                    |
| Gateway IP field              | Gateway IP address.                                                                                                    |

Table 7-1 iSCSI parameters

| Parameter           | Description                                                                                                    |
|---------------------|----------------------------------------------------------------------------------------------------|
| IQN Name field      | Allows you to enter the initiator IQN name.<br>Required if ACL mandates connection with a<br>specific IQN Name. |
|                     | NoteIf the value is left blank an auto-generated<br>IQN name would be used.                                     |
|                     | <b>Note</b> IQN Name might be required depending on vendor target configuration.                                |
| CHAP Username field | Required if the target ACL enables CHAP and mandates access via CHAP credentials.                               |
| CHAP Password field | Required if the target ACL enables CHAP and mandates access via CHAP credentials.                               |

# Note

iSCSI Disk is always listed under **Media Type**. If you choose iSCSI disk for OS installation, then you are required to enter the required input fields to discover the iSCSI target. To discover the iSCSI target, click **Get Disks** button.

Note

When configuring iSCSI parameters in CMC, configure values for primary target only and leave the secondary target values blank. If you configure secondary target then ESXi installation will fail.

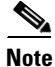

Installation of ESXi on iSCSI software targets are not supported through SCU.

d. From the Select Disk drop-down list, select the disk on which the OS will be installed.

### **Network Settings**

The Network Settings allows you to enter the network configuration settings for the onboard network adapters that are detected by the operating system during installation. These settings do not affect the network settings for the CMC. We recommend that you set different IP addresses for the operating system and CMC. The network interface column lists each network adapter detected by the UCS-SCU. Your operating system may have a different name for the interface after you install the operating system.

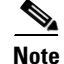

Only one of the active network should be configured, and this network interface will be ESXi management network.

To configure the network settings, follow these steps:

Γ

#### Step 1 Click Network Settings to open the corresponding window.

The Network Settings window displays the link status of available network interfaces and the corresponding IP address, subnet mask, gateway, DNS, link status, vendor, type, and MAC address.

- **Step 2** To edit the Network Settings, do the following:
  - a. Select a network interface and click Edit.

The Network Settings dialog box is displayed.

- **b.** In the **Network Settings** dialog box, do the following:
- Select IP Address from DHCP server or Static IP Address. If you select Static IP Address, do the following:
  - In the IP Address field, enter the IPv4 address.
  - In the Subnet Mask field, enter the subnet IPv4 address.
  - In the Gateway field, enter the gateway IPv4 address.
  - In the DNS field, enter the DNS IPv4 address.

Click OK.

### **Other OS Install**

### **Quick Install**

The Quick Install option allows you to quickly install the operating system with the default parameters. You can view the OS Install page with the default parameters depending on the target operating system. The Quick Install method does not require any user input and is a one-click operating system installation method.

To perform the quick installation of the OS, follow these steps:

**Step 1** To enter the unattended operating system installation function area, click **OS Install** in the left navigation pane.

The OS Install page appears.

- **Step 2** Click any one of the operating system radio buttons.
- Step 3 From the Operating System drop-down list, select the version of the operating system.
- **Step 4** (For Windows) From the Edition drop-down list, select the edition of the operating system.

The Default Settings area and the Quick Install and Custom Install buttons appear.

Table 7-2 shows the default parameters that are displayed in the Default Settings area for the Windows OS.

 Table 7-2
 Default Parameters (for Windows)

| Parameter | Default Value                  |
|-----------|--------------------------------|
| Time Zone | Central American Standard Time |
| Name      | admin                          |

| Parameter         | Default Value                                         |
|-------------------|-------------------------------------------------------|
| Organization      | Organization                                          |
| Computer Name     | Computer                                              |
| Network           | DHCP                                                  |
| Work Group Name   | WORKGROUP                                             |
| Drivers           | All drivers will be installed from the SCU boot media |
| Firewall          | Disabled                                              |
| RDP               | Disabled                                              |
| Disk Details      |                                                       |
| Disk Name         | LSI                                                   |
| Disk Size         | Minimum 40 GB                                         |
| Partition Details |                                                       |
| Drive Letter      | С                                                     |
| File System       | NTFS                                                  |
| Size (MB)         | Depends on logical disks                              |

#### Table 7-2Default Parameters (for Windows)

Table 7-3 shows the default parameters that are displayed in the Default Settings area for the Red Hat Enterprise Linux OS.

 Table 7-3
 Default Parameters (for Red Hat Enterprise Linux)

| Parameter         | Default Value                                         |
|-------------------|-------------------------------------------------------|
| Time Zone         | America/New_York                                      |
| Name              | root                                                  |
| Default Password  | password                                              |
| Network           | DHCP                                                  |
| Drivers           | All drivers will be installed from the SCU boot media |
| Disk Details      | /                                                     |
| Disk Name         | LSI                                                   |
| Disk Size         | Depends on logical disks                              |
| Partition Details | I                                                     |
| Drive Letter      |                                                       |
| File System       | ext3                                                  |
| Size (MB)         | Depends on logical disks                              |
| Drive Letter      |                                                       |
| File System       | linux-swap                                            |
| Size (MB)         | 2048                                                  |

Table 7-4 shows the default parameters that are displayed in the Default Settings area for the SUSE Linux Enterprise Server (SLES) OS.

 Table 7-4
 Default Parameters (for SLES)

| Parameter         | Default Value                                         |  |
|-------------------|-------------------------------------------------------|--|
| Time Zone         | America/New_York                                      |  |
| Name              | root                                                  |  |
| Default Password  | password                                              |  |
| Network           | DHCP                                                  |  |
| Drivers           | All drivers will be installed from the SCU boot media |  |
| Disk Details      |                                                       |  |
| Disk Name         | LSI0-Logical Vol-2                                    |  |
| Disk Size         | Depends on logical disks                              |  |
| Partition Details |                                                       |  |
| Drive Letter      | /                                                     |  |
| File System       | ext3                                                  |  |
| Size (MB)         | Depends on logical disks                              |  |
| Drive Letter      | swap                                                  |  |
| File System       | linux-swap                                            |  |
| Size (MB)         | Minimum 2048                                          |  |

#### Step 5 Click Quick Install to complete the installation.

A progress bar is displayed that indicates the tasks being performed and the percentage of completion.

Note

Be sure that logical disks are created before you install the operating system. If logical disks are not available, the following occurs:

- The disk details are not displayed under Default Settings area
- The Quick Install and Custom Install buttons are not displayed
- The following warning message is displayed:

OS Installation cannot be done as no logical disks found in the system. Please use RAID Configuration to create logical disks.

### **Custom Install**

The Custom Install option allows you to customize the default settings.

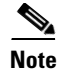

If no parameters are modified, the custom installation performs with the default parameters. Table 7-2 and Table 7-3 displays the default parameters for the Windows and Red Hat Enterprise Linux operating systems and downloads the drivers from the SCU boot media.

This section covers the custom installation procedures for the following operating systems:

- Windows Server Operating System Installation, page 7-7
- Linux Server Series Operating System Installation, page 7-12
- SUSE Linux Server Operating System Installation, page 7-14

#### Windows Server Operating System Installation

For unattended Windows Server operating system installation, follow these steps:

- **Step 1** To enter the unattended operating system installation function area, click **OS Install** in the left navigation pane. The OS Install page appears.
- **Step 2** Click the **Windows** radio button and choose an operating system from the Operating System drop-down list.

The Edition drop-down list appears.

**Step 3** From the Edition drop-down list, choose an edition.

The Default Settings area and the Quick Install and Custom Install buttons appear.

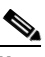

**Note** The Windows Server 2008 R2 option in the drop-down list is the same for both Windows Server 2008 R2 and Windows Server 2008 R2 SP1. Depending on the installation CD used (Win2k8 R2 or Win2k8R2 SP1), the corresponding Windows OS version gets installed.

#### Step 4 Click Custom Install.

A progress bar displays indicating the tasks being performed and the percentage of completion. A new OS Install page appears with the following list of collapsible windows:

- Personalization—To set the personalization settings, go to Personalization, page 7-8.
- Installation Partitions—To set the installation partition settings, go to Installation Partitions, page 7-8.
- Network Settings—To set the network settings, go to Network Settings, page 7-9.
- Installation Drivers—To set the driver settings, go to Installation Drivers, page 7-10.
- Step 5 Click Install.

A progress bar is displayed that indicates the tasks being performed and the percentage of completion. An OS Install dialog box appears which prompts you to remove the UCS-SCU media and insert the required operating system CD.

**Step 6** Insert the operating system CD and click **Ok**.

The system reboots and installation of the operating system begins.

#### **Personalization**

To configure the personalization settings, follow these steps:

- **Step 1** Click **Personalization** to open the corresponding window.
- **Step 2** In the Personalization window, do the following:
  - a. From the Time Zone drop-down list, choose a time zone.
  - **b.** In the Name field, enter a name for the administrator. The maximum limit is 20 characters.
  - **c.** In the Organization field, enter a name of the organization of the administrator. The maximum limit is 15 characters.
  - **d.** Select one of the License Information radio buttons and enter the 25 character product key if license needs to be activated.
  - e. In the Computer Name field, enter the name of the server. The maximum limit is 15 characters.
  - f. In the Description field, enter the description of the server. The maximum limit is 25 characters

#### **Installation Partitions**

To configure the installation partition settings, follow these steps:

- Step 1 Click Installation Partitions to open the corresponding window.
- **Step 2** In the Installation Partitions window, do the following:
  - **a.** From the Select Disk drop-down list, choose a disk to create a logical partition.
  - **b.** Click a disk name to view the corresponding partition details.

The disk entry expands and displays the partition name, drive letter, file system, and the space used in MB.

- **c**. To edit a partition, do the following:
- Choose a partition to edit and click **Edit**. The Edit Partition dialog box is displayed.
- In the Edit Partition dialog box, do the following:
  - From the Drive Letter drop-down list, choose a drive.
  - In the Size text field, enter the partition size.

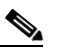

**Note** The size cannot be more than the available disk space.

- From the File system drop-down list, choose a file system.
- Click **OK** to save your changes.
- **d**. To create a new partition, do the following:
- Choose a free space and click New.

A Create Partition dialog box is displayed.

• In the Create Partition dialog box, do the following:

- From the Driver Letter drop-down list, choose a drive.
- In the Size field, edit the disk size.

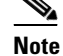

The size cannot be more than the available disk space.

- From the File System drop-down list, choose a file system.
- Click Ok.
- e. To remove a partition, do the following:
- Choose the partition to delete and click **Delete**.

The OS Install dialog box is displayed.

• Click **Yes** to delete the partition.

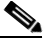

**Note** In the Red Hat Enterprise Linux, the Root and Swap partitions are necessary. If you do not specify their sizes during the partition process, the UCS-SCU generates an alert message and suggests an alternate partition solution. Accept it if you are not familiar with Linux partitions.

#### **Network Settings**

The Network Settings allows you to enter the network configuration settings for the onboard network adapters that are detected by the operating system during installation. These settings do not affect the network settings for the CMC. We recommend that you set different IP addresses for the operating system and CMC. The network interface column lists each network adapter detected by the UCS-SCU. Your operating system may have a different name for the interface after you install the operating system.

To configure the network settings, follow these steps:

Step 1 Click Network Settings to open the corresponding window.

The Network Settings window displays the link status of available network interfaces and the corresponding IP address, subnet mask, gateway, DNS, link status, vendor, type, and MAC address.

#### **Step 2** In the Network Settings window, do the following:

a. In the Work Group or Network Domain area, choose one of the following options:

- Select **No network** or **No domain** radio button when a network or domain does not need to be added. Enter a workgroup name in the Work Group Name field. The maximum limit is 20 characters.
- Select the Join this Domain radio button and do the following:
  - In the Domain Name text field, enter the name of the domain. The maximum limit is 20 characters.
  - In the Domain Username, enter the user name of the domain. The maximum limit is 20 characters.
  - In the Domain password, enter the password of the domain. The maximum limit is 20 characters.
- b. Select or deselect the Enable Remote Access (RDP) radio button for remote access settings.
- c. Select or deselect the Disable Firewall radio button for firewall settings.

- **d.** In the DNS Suffix/Domain field, specify the DNS suffix of the domain. The maximum limit is 25 characters.
- **e.** In DNS Suffix Search Order 1 field, enter a DNS suffix search order. The maximum limit is 25 characters.
- f. In the DNS Suffix Search Order 2 field, enter another DNS suffix search order. The maximum limit is 25 characters.
- **g.** In the Proxy Address field, enter the IP address or name of the proxy server. The maximum limit is 30 characters.
- **h.** In the Port field, enter the port number of the proxy server. The maximum limit is 5 characters.
- i. Edit the Network Settings by doing the following:
- Select a network interface and click Edit.

The Network Settings dialog box displays.

- Select IP Address from DHCP server or Static IP Address. If you select Static IP Address, do the following:
  - In the IP Address field, enter the IPv4 address.
  - In the Subnet Mask field, enter the subnet IPv4 address.
  - In the Gateway field, enter the gateway IPv4 address.
  - In the DNS field, enter the DNS IPv4 address.
  - Click OK.

#### **Installation Drivers**

UCS-SCU displays all available drivers downloaded from the driver source. Deselect the drivers that you do not want to install. If you want to install an operating system on a RAID volume, select the driver for the appropriate RAID controller.

To configure the installation driver settings, follow these steps:

- **Step 1** Click **Installation Drivers** to open the corresponding window.
- **Step 2** Select the drivers that you want to install from the Choose Drivers to Install table.

If drivers are not available in the Choose Drivers to Install table, download the drivers using the Installation Drivers toolbar. To download the drivers, choose one of the following options:

- Downloading from Cisco.com, page 7-10
- Downloading from SCU Boot media, page 7-11
- Downloading from Network Share, page 7-11
- Downloading from USB, page 7-12

#### Downloading from Cisco.com

To download the most recent drivers from the Cisco support website, follow these steps:

**Step 1** Click **From Cisco.com** in the toolbar.

| - VA |
|------|

Note Ensure that the server is only connected to one network during the download.

If your network is not configured or if user credentials are not entered, the Network Configuration dialog box is displayed. If your network is configured or if user credentials are entered, the Select Device Packages dialog box is displayed. If you need to configure your network, go to Step 2. If you do not need to configure your network, go to Step 3.

- **Step 2** In the Network Configuration dialog box, do the following:
  - **a.** Enter the IP addresses to configure the network. For more information about configuring network, go to the "Configuring a Network" section on page 3-4
  - b. In the User Name field, enter the cisco.com username. The maximum limit is 45 characters.
  - c. In the Password field, enter the cisco.com password. The maximum limit is 45 characters.
- **Step 3** In the Select Device Packages dialog box, select the required driver package and click **OK**.

A progress message is displayed and the list of drivers are populated in the Choose Drivers to Install table.

#### **Downloading from SCU Boot media**

To directly use the driver packages that are stored in the Tools and Drivers CD, follow this step:

Step 1 Click From SCU Boot media in the toolbar.

A progress message is displayed and the list of drivers are populated in the Choose Drivers to Install table.

Note UCS-SC

e UCS-SCU selects this option as default.

#### **Downloading from Network Share**

To download a driver package stored on a network share folder, follow these steps:

| Step 1 | Click From Network Share in the toolbar.                                                                                                    |  |
|--------|----------------------------------------------------------------------------------------------------|--|
|        | If your network is not configured or if user credentials are not entered, the Network Configuration dialog box is displayed. If your network is configured or if user credentials are entered, the Network Location dialog box is displayed. If you need to configure your network, go to Step 2. If you do not need to configure your network, go to Step 3. |  |
| Step 2 | In the Network Configuration dialog box, enter the IP addresses to configure the network. For more information about configuring the network, go to the "Configuring a Network" section on page 3-4                                                                                                    |  |
| Step 3 | In the Network Location dialog box that is displayed, do the following:                                                                                                    |  |
|        | <b>a.</b> In the User Name field, enter the login name to the network location.                                                                                                    |  |

Γ

- **b.** In the Password field, enter the password to the network location.
- c. In the Network Location field, enter the path name of the zip folder which contains the drivers.
- d. Click Connect.

A file dialog box is displayed that lists the zip folders containing drivers.

- e. Select a zip file.
- f. Click Open.

The selected zip file appears as a package name in the Network Location dialog box.

g. Click Ok.

A progress message is displayed and the list of drivers are populated in the Choose Drivers to Install table.

#### **Downloading from USB**

To download the drivers that are stored in your USB key or USB hard drive, follow these steps:

| Step 1 | 1 Click <b>From USB</b> in the toolbar.                                                                |  |
|--------|----------------------------------------------------------------------------------------------------|--|
|        | A file dialog box is displayed that lists the USB folders.                                             |  |
| Step 2 | Navigate to the zip file that contains the drivers.                                                    |  |
| Step 3 | Click Ok.                                                                                              |  |
|        | A progress message is displayed and the list of drivers are populated in the Choose Drivers to Install |  |

### Linux Server Series Operating System Installation

table.

For unattended Linux operating system installation, follow these steps:

**Step 1** Enter the unattended operating system installation function area by clicking **OS Install** in the left navigation pane.

The OS Install page appears.

- Step 2 Click the RHEL radio button and choose an operating system from the Operating System drop-down list.The Default Settings area and the Quick Install and Custom Install buttons appear.
- Step 3 Click Custom Install.

A progress bar is displayed that indicates the tasks being performed and the percentage of completion. A new OS Install page appears with the following list of collapsible windows:

- Basic Configuration—To set the personalization settings, go to Basic Configuration, page 7-13.
- Installation Partitions— To set the installation partition settings, go to Installation Partitions, page 7-8.
- Package Selection—To set the package selection settings, go to Package Selection, page 7-13.
- Network Settings—To set the network settings, go to Network Settings, page 7-13.

|                            | • Installation Drivers—To set the driver settings, go to Installation Drivers, page 7-10.                                                   |
|----------------------------|----------------------------------------------------------------------------------------------------|
| Step 4                     | Click Install.                                                                                                    |
|                            | A progress bar is displayed that indicates the tasks being performed and the percentage of completion.<br>An OS Install dialog box appears. |
| Step 5                     | Click Ok.                                                                                                    |
| Step 6                     | Remove the UCS-SCU media and insert the required operating system CD.                                                                       |
|                            |                                                                                                    |
| <b>Basic Configuration</b> |                                                                                                    |

To configure the basic configuration settings, follow these steps:

- Step 1 Click Basic Configuration to open the corresponding window.
- **Step 2** In the Basic Configuration window, do the following:
  - a. In the Root Password field, enter the root password.
  - **b.** In the Confirm Root Password field, reenter the root password.
  - c. From the Default Language drop-down list, choose a default language.
  - d. From the Keyboard drop-down list, choose the type of keyboard layout.
  - e. From the Time Zone drop-down list, choose the time zone.
  - f. In the Additional Languages list, select all languages that apply.

#### **Package Selection**

To configure the package selection settings, follow these steps:

- Step 1 Click Package Selection to open the corresponding window.
- **Step 2** Select all check boxes that apply.

#### **Network Settings**

To configure the network settings, follow these steps:

| Step 1 | Click Network Settings to open the corresponding window.                                                                                                    |
|--------|----------------------------------------------------------------------------------------------------|
|        | The Network Settings window displays the link status of available network interfaces and the corresponding IP address, subnet mask, gateway, DNS, link status, vendor, type and MAC address. |
| C4     | To add the Network Setting of the following                                                                                                    |

**Step 2** To edit the Network Settings, do the following:

a. Select a network interface and click Edit.

The Network Settings dialog box is displayed.

**b.** In the Network Settings dialog box, do the following:

- Select IP Address from DHCP server or Static IP Address. If you select Static IP Address, do the following:
  - In the IP Address field, enter the IPv4 address.
  - In the Subnet Mask field, enter the subnet IPv4 address.
  - In the Gateway field, enter the gateway IPv4 address.
  - In the DNS field, enter the DNS IPv4 address.
- Click OK.

### SUSE Linux Server Operating System Installation

To perform an unattended SLES operating system installation, follow these steps:

Step 1 To enter the unattended operating system installation function area, click OS Install in the left navigation pane. The OS Install page appears. Step 2 Click the **SLES** radio button and choose an operating system from the Operating System drop-down list. The Default Settings area and the Quick Install and Custom Install buttons appear. Click Custom Install. Step 3 A progress bar is displayed that indicates the tasks being performed and the percentage of completion. A new OS Install page appears with the following list of collapsible windows: Basic Configuration—To set the personalization settings, go to Basic Configuration, page 7-13. Installation Partitions—To set the installation partition settings, go to Installation Partitions, ٠ page 7-8. • Package Selection—To set the package selection settings, go to Package Selection, page 7-13. Network Settings—To set the network settings, go to Network Settings, page 7-13. • Installation Drivers—To set the driver settings, go to Installation Drivers, page 7-10. Step 4 Click Install.

A progress bar is displayed that indicates the tasks being performed and the percentage of completion. An OS Install dialog box appears.

Step 5 Click Ok.Step 6 Remove the UCS-SCU media and insert the required operating system CD.

#### **Basic Configuration**

To configure the basic configuration settings, follow these steps:

- **Step 1** Click **Basic Configuration** to open the corresponding window.
- **Step 2** In the Basic Configuration window, do the following:
  - In the Root Password field, enter the root password.

- In the Confirm Root Password, reenter the root password.
- From the Default Language drop-down list, choose a default language.
- From the Keyboard drop-down list, choose the type of keyboard layout.
- From the Time Zone drop-down list, choose the time zone.

#### **Package Selection**

To configure the package selection settings, follow these steps:

| Step 1 | Click <b>Package Selection</b> to open the corresponding window. |
|--------|------------------------------------------------------------------|
| Step 2 | Select all check boxes that apply.                               |

#### **Network Settings**

To configure the network settings, follow these steps:

Step 1 Click Network Settings to open the corresponding window.

The Network Settings window displays the link status of available network interfaces and the corresponding IP address, subnet mask, gateway, DNS, link status, vendor, type, and MAC address.

**Step 2** To edit the Network Settings, do the following:

a. Select a network interface and click Edit.

The Network Settings dialog box displays.

- **b.** In the Network Settings dialog box, do the following:
- Select IP Address from DHCP server or Static IP Address. If you select Static IP Address, do the following:
  - In the IP Address field, enter the IPv4 address
  - In the Subnet Mask field, enter the subnet IPv4 address.
  - In the Gateway field, enter the gateway IPv4 address.
  - In the DNS field, enter the DNS IPv4 address.
- Click OK.

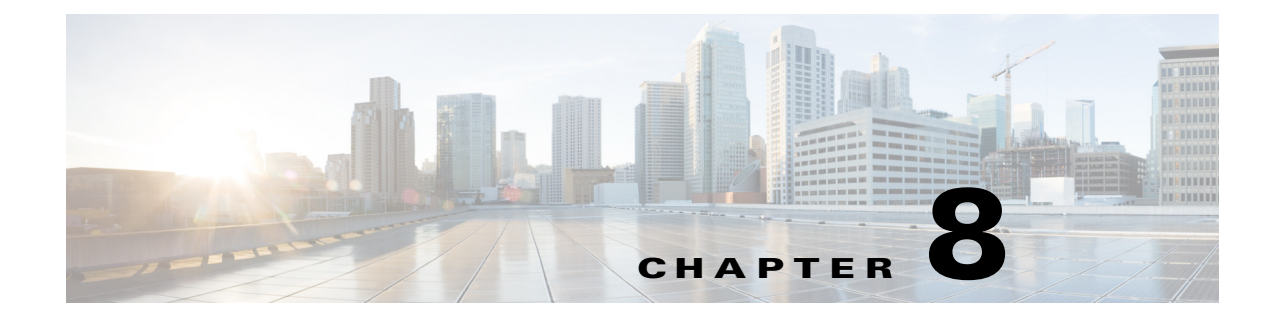

# **Configuring RAID Levels**

# **RAID Configuration**

You can use the RAID Configuration functionality to configure the on-board or PCIe supported RAID controller cards.

If your system has multiple RAID controllers, UCS-SCU displays a list of all available RAID cards, and physical and logical disks on the RAID Configuration page.

The following RAID configuration options are available:

- Automatic setup with redundancy
- Automatic setup without redundancy
- Single RAID levels—RAID 0, RAID 1, RAID 5 and RAID 6
- Nested RAID levels—RAID 10, RAID 50 and RAID 60

This section includes the following sections:

- RAID Configuration Page Components, page 8-1
- Configuring RAID Arrays, page 8-3
- Clearing RAID Arrays, page 8-6

### **RAID Configuration Page Components**

This section describes the RAID Configuration page and contains the following topics:

- Physical Disks Table, page 8-1
- Logical Disks Table, page 8-2

### **Physical Disks Table**

I

The Physical Disks table in the RAID Configuration page lists the following:

- ID—The identifying number of the physical disk.
- Slot—The slot in which the physical disk belongs.
- State—The status of the disk. For more information about the various disk states, go to Table 8-1.
- Size—The size of the physical disk.
- Device Speed—The disk access speed of the controller.

- Link Speed—The link speed of the controller.
- Logical Disk—The logical disk to which the physical disk belongs to.

Table 8-1 describes the various disk status conditions.

Table 8-1Disk Status Conditions

| Status Condition  | Description                                                                                                    |
|-------------------|----------------------------------------------------------------------------------------------------|
| Online            | The drive is already used in another array.                                                                                                    |
| Global Hotspare   | The drive will be used to repair any array in the system that had a drive failure, if the failed drive is equal to, or smaller than the hot spare drive.                                                             |
| Unconfigured Good | The drive is unused or available.                                                                                                    |
| Ready             | The drive is online and operating correctly.                                                                                                    |
| Offline           | The drive is offline or absent. No actions can be performed on the drive until it is back online.                                                                                                    |
| Unconfigured Bad  | The drive is not operational and needs to be replaced.                                                                                                    |
|                   | Disks with a status of "Unconfigured bad" cannot be used for RAID configurations.                                                                                                    |
| Foreign           | The drive is part of an array created on a different controller, or created within one enclosure and moved to another on the same controller. It can be used to create a new array after clearing the configuration. |

### **Logical Disks Table**

The logical disks pane in the RAID Configuration page displays the information about the logical disks. Table 8-2 explains the RAID array attributes.

| Option                  | Description                                                                                                    |
|-------------------------|----------------------------------------------------------------------------------------------------|
| ID                      | Unique ID to the logical disk.                                                                                                    |
| Size                    | Logical drive size. The maximum value depends on RAID level selected and the physical disks size involved.                                                                        |
| Primary RAID<br>level   | RAID 0 (Data striping), 1 (Disk Mirroring), 5 (Data Striping with Striped Parity), 6 (Distributed Parity and Disk Striping).                                                      |
| Secondary<br>RAID Level | Applicable only for nested RAID levels.                                                                                                    |
| Stripe size             | Size of the data stripe across all disks. Each physical disk has a smaller stripe of data. The sum of all the stripes equals the stripe size.                                     |
| Read policy             | No Read Ahead, Read Ahead, Adaptive. Read Ahead will read additional consecutive stripes. Adaptive will turn on Read Ahead for sequential reads and turn it off for random reads. |

Table 8-2RAID Array Attributes

| Option       | Description                                                                                                    |
|--------------|----------------------------------------------------------------------------------------------------|
| Write policy | Write Through or Write Back. With Write Through, I/O completion for write operations is signaled when the data is written to the disk. With Write Back, I/O completion is signaled when the data is transferred to cache. |
| Cache policy | Direct I/O or Cached I/O. Choose Direct I/O for unchecked read and write operations. Choose Cached I/O to cache all write operations and check the cache first for read operations.                                       |

| Table 8-2 | RAID Array Attributes |
|-----------|-----------------------|
|-----------|-----------------------|

### **Configuring RAID Arrays**

Only unconfigured good disks can be used for RAID configuration. Disks that are already part of RAID are not available for RAID configuration.

To create custom or multiple RAID arrays, follow these steps:

- Step 1Click Server Configuration in the left navigation pane and then click RAID configuration.The RAID Configuration page displays with the list of physical disks and logical disks.
- **Step 2** Click the **Configure RAID** icon on the top-right of the page.

The RAID Configuration page appears.

- **Step 3** From the RAID level drop-down list, select one of the following RAID levels:
  - Automatic Setup without Redundancy, page 8-4
  - Automatic Setup with Redundancy, page 8-4

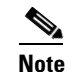

The automatic setup with or without redundancy overrides all the existing RAID arrays.

- Single-Level RAID Configuration, page 8-5
- Nested RAID Configuration, page 8-5
- Step 4 Click Create Array.

### 

**Note** The Create Array button is enabled only if the minimum required number of drive groups are created.

A progress bar is displayed and then a RAID Configuration dialog box appears depicting the completion of a RAID configuration.

#### Step 5 Click OK.

The RAID Configuration page appears. You can view the following:

- The drive group information is displayed in the Logical Disks table.
- The physical disks information is displayed in the Physical Disks table.
- The status of the physical disks that are part of the drive group changes to Online and the status of the backup physical disk changes to Hot spare.

### **Automatic Setup without Redundancy**

Automatic setup without redundancy requires one or more hard drives. UCS-SCU creates RAID 0 with this option.

Note

This option does not work, if number of HDDs are more than thirty-two.

Table 8-3 shows the default values that are displayed for automatic setup without redundancy.

 Table 8-3
 Default Values for Automatic Setup without Redundancy

| Parameters    | Values                            |
|---------------|-----------------------------------|
| Controller    | MegaRAID SAS <family></family>    |
| RAID Level    | 0                                 |
| Stripe Size   | 64                                |
| Read Policy   | No Read Ahead                     |
| Writer Policy | Write Back                        |
| Cache Policy  | Direct IO                         |
| Size (MB)     | Depends on the physical disk size |

Note

The common parameters, except for total size, are the default values for the controller.

### **Automatic Setup with Redundancy**

Automatic setup with redundancy is the default RAID configuration option. This configuration requires at least two physical drives to be available. If two physical disks are not available, the default RAID configuration would be automatic setup without redundancy.

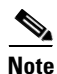

This option does not work, if number of HDDs are more than thirty-two.

Table 8-4 shows the default values that are displays.

#### Table 8-4 Default Values for Automatic Setup with Redundancy

| Parameters    | Values                                  |
|---------------|-----------------------------------------|
| Controller    | MegaRAID SAS <family></family>          |
| RAID Level    | 1                                       |
| Stripe Size   | 64                                      |
| Read Policy   | No Read Ahead                           |
| Writer Policy | Write Back                              |
| Cache Policy  | Direct IO                               |
| Size (MB)     | Depends on the size of the logical disk |

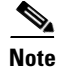

The common parameters, except for total size, are the default values for the controller.

### Single-Level RAID Configuration

To configure single level RAID, follow these steps:

- Step 1 From the RAID drop-down list, select a RAID level (0 or 1 or 5 or 6).The Drive Groups pane appears with a list of physical disks and drive groups. For more information about a physical disk, hover the cursor over the physical disk until the tooltip is displayed.
- **Step 2** From the Physical Disks list, select the physical disks that you want to include in the Drive Groups list.

Table 8-5 displays the minimum number of physical disks required for each of the RAID levels.

| RAID Level | Number of Physical Disks Required |
|------------|-----------------------------------|
| RAID 0     | 1                                 |
| RAID 1     | 2                                 |
| RAID 5     | 3                                 |
| RAID 6     | 4                                 |

Table 8-5 Minimum Number of Required Physical Drives

Step 3 Click Create Drive Group.

# Note

The Create Drive Group button remains disabled until the minimum number of physical disks for a RAID level is selected.

The selected physical disks are included in the Drive Groups list.

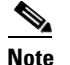

The Delete Drive Group button remains disabled until a drive group is created.

- **Step 4** From the Physical Disks list, choose a drive to be a hot spare drive or a standby drive.
- **Step 5** From the Stripe Size list, choose a stripe size for the RAID level.
- **Step 6** From the Read Policy list, choose a read policy for the RAID level.
- **Step 7** From the Write Policy list, choose a write policy for the RAID level.
- **Step 8** From the Cache Policy list, choose a cache policy for the RAID level.
- **Step 9** In the Size (MB) text field, enter the size of the logical disk in MB.

### **Nested RAID Configuration**

Nested RAID levels have primary and secondary RAID levels. You need to create a minimum of two drive groups in nested RAID levels and the drive groups should have the same number of physical disks.

To configure nested RAID levels, follow these steps:

| Step 1 | From the RAID | drop-down l | ist, select a | nested RAID level. |
|--------|---------------|-------------|---------------|--------------------|
|--------|---------------|-------------|---------------|--------------------|

The Drive Groups pane appears with a list of physical disks and drive groups. For more information about a physical disk, hover the cursor over the physical disk until the tooltip is displayed.

Step 2 From the Physical Disks list, select the physical disks that you want to include in the Drive Groups list.

Table 8-6 displays the minimum number of physical disks and data groups required.

 Table 8-6
 Minimum Number of Required Physical Drives and Data Groups

| RAID Level | Minimum Number of Physical Disks | Minimum Number of Data Groups |
|------------|----------------------------------|-------------------------------|
| RAID 10    | 4                                | 2                             |
| RAID 50    | 6                                | 2                             |
| RAID 60    | 8                                | 2                             |

#### Step 3 Click Create Drive Group.

| Note |
|------|

The Create Drive Group button remains disabled until the minimum number of physical disks for a RAID level is selected.

The selected physical disks are included in the Drive Groups list.

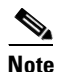

The Delete Drive Group button remains disabled until a drive group is created.

**Step 4** From the Stripe Size list, choose a stripe size for the RAID level.

**Step 5** From the Read Policy list, choose a read policy for the RAID level.

**Step 6** From the Write Policy list, choose a write policy for the RAID level.

**Step 7** From the Cache Policy list, choose a cache policy for the RAID level.

**Step 8** In the Size (MB) text field, enter the size of the logical disk in MB.

### **Clearing RAID Arrays**

You can use the RAID Configuration page to delete all the created virtual disks or specific disks to free up the disk space.

This section contains the following topics:

- Deleting All the Virtual Disks, page 8-6
- Deleting Single or Multiple Disks, page 8-7

#### **Deleting All the Virtual Disks**

To clear up all the disks, follow these steps:

**Step 1** Click **Server Configuration** in the left navigation pane and then click RAID configuration.

The RAID Configuration page displays with the list of physical disks and logical disks.

**Step 2** Click the **Clear Configuration** icon on the top-right of the page.

The RAID Configuration dialog box appears.

**Step 3** Click **Yes** to confirm the operation.

All the virtual disks under Logical Disks are cleared and the state of the hard disks change to Unconfigured Good.

### **Deleting Single or Multiple Disks**

In single RAID levels and nested RAID levels, if the number of unconfigured good physical disks is less than the minimum disks required for the selected RAID level, a RAID Configuration dialog box appears specifying that logical disks need to be deleted to free up the physical disks.

To clear up the logical disks, follow these steps:

- **Step 1** Click Yes in the RAID Configuration dialog box that appears.
  - A Delete Logical Disks dialog box appears.
- **Step 2** Select the logical disk to be deleted. The physical disks that are part of the logical disk is displayed at the bottom of the dialog box.

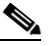

**Note** If you delete a logical disk, all the information stored in the disk will be inaccessible.

Step 3 Click Delete.

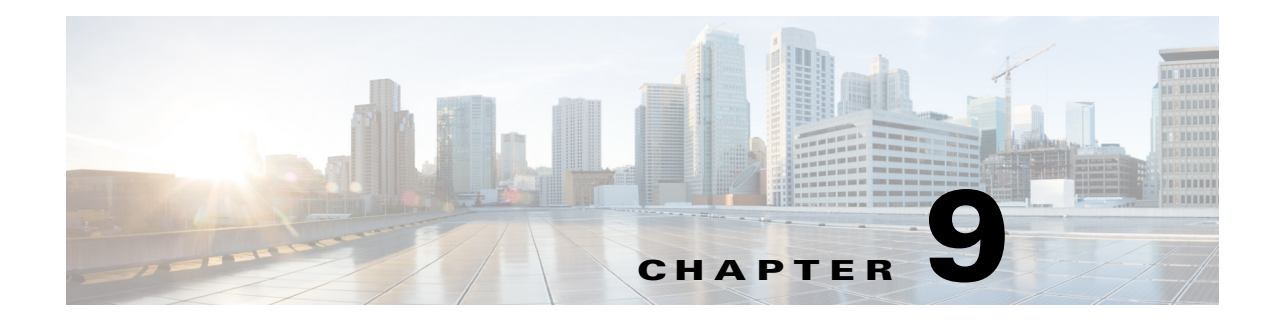

# **Viewing Logs**

The UCS-SCU Logs functionality allows you to take corrective action by examining your server logs. UCS-SCU provides the following types of logs:

- System Logs, page 9-1
- System Event Log, page 9-1

### **System Logs**

The system log file displays events that are logged by the operating system components. These events are often predetermined by the operating system itself. System log files display information about device changes, device drivers, system changes, events, operations, and more.

To view the system logs, follow these steps:

| Step 1 | Click Logs on the left navigation pane.        |
|--------|------------------------------------------------|
| Step 2 | Click System Logs.                             |
| Step 3 | Select a filter from the filter drop-down list |
| Step 4 | Click Go.                                      |
|        | The system log is displayed.                   |

# **System Event Log**

I

The system event log file displays events that are logged by your server.

To view the system event logs follow these steps:

- **Step 1** Click **Logs** on the left navigation pane.
- Step 2 Click System Event Log.
- Step 3 Select from either the Description or Severity filter from the drop-down list.
  - If you select the **Description** filter and click **Go**, all the system event logs with a description and severity are displayed.

- If you select the **Severity** filter, you can select the type of severity from the second drop-down list and click **Go**. A list with the logs of the specified severity type is displayed.
- Click Clear Filter to clear the filter you applied.

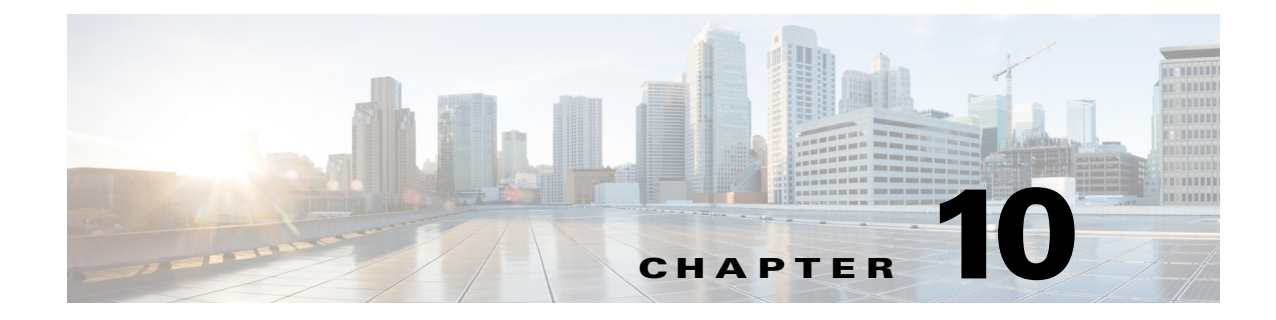

# Troubleshooting

This chapter lists various troubleshooting options available when using the UCS-SCU application.

### **UCS-SCU Issues and Solutions**

• The OS installation process is interrupted and the server is rebooted.

Determine the value set for the Watchdog Timer. The Watchdog Timer is a new feature in the BIOS of the C-series servers. If this feature is enabled and the value is set for a time duration that is less than the time needed to install the OS, then the OS installation process is interrupted. This Watchdog Timer feature automatically reboots or powers off the server after the specified time duration. Before you begin the OS installation process, disable the Watchdog Timer feature.

• UCS-SCU displays the following message even after mapping the virtual USB or connecting the physical USB:

No USB Disk on Key detected

- For USB devices mapped through vmedia, try selecting the USB reset from the vmedia GUI (virtual media session -> details -> USB reset)
- For a physical USB device, check the vendor and product information or try a different device.
- After installing Windows OS, the KVM mouse does not work and Windows Device Manager displays a yellow bang for the USB human interface device.

Check the version of CMC. Ensure that you have the latest version of CMC installed on your server.

• Windows installation fails and the following message is displayed:

Selected disk has MBR partition table. On EFI systems, Windows can only be installed to GPT disks.

The EFI CD ROM device for the virtual drive was used to boot the Windows 2008 image. Use the CD ROM device from BIOS CD ROM order.

- After installing the Windows operating system through UCS-SCU, Windows Device Manager displays some devices with a yellow bang.
  - The device may not be in the Cisco support matrix.
  - You may not have selected some device drivers in the SCU GUI.
- Windows setup fails with BSOD 0x7B (inaccessible boot device).

You may not have selected the device driver for boot controller in SCU GUI.

• CMC change does not reflect in UCS-SCU immediately.

Cisco UCS Server Configuration Utility, Release 4.0(7)

I

Changes made to virtual disks using CMC may not be immediately viewable in the SCU user interface, if the server is booted with SCU. Reboot the server to synchronize with CMC.

• During the Power On Self-Test (POST), both LSI embedded MegaRAID and LSI 2008 controller are detected but only the LSI 2008 controller is viewed in the UCS-SCU.

Both LSI embedded MegaRAID and LSI 2008 are not supported together in the UCS-SCU. If you have both, then only LSI 2008 gets detected. Remove the controller for the LSI embedded MegaRAID to get detected.

• SCU inventory is impacted

Check to see if the server has a USB drive with GPT partition plugged-in. If so, either remove the USB drive and reboot to SCU or use/re-format the USB stick with non-GPT partition.

- QPI link, PDisk, and network link components fail, while running the quick test, test suite and comprehensive tests on the C220 M4 and C240 M4 servers.
  - To resolve PDisk failure, disable JBOD. When JBOD option is enabled, PDisk cannot create a virtual drives on the HDDs to run the HDD tests.
  - To resolve network interface link failure, check if the network cables are connected to the network port. If they are connected, ignore the error message.